- 1. Log in to my.Scouting.org.
  - If you use your Google or Apple account, do not enter anything in the username/password fields.

|                                                                                                    |                          | Login to my.Scouting                                                 |
|----------------------------------------------------------------------------------------------------|--------------------------|----------------------------------------------------------------------|
| Welcome to my.Scouting<br>New to Scouting or don't have an account?<br>Creating a My Scouting account allows access to various tools to<br>help manage your involvement in Scouting, including your youth.<br>Brotiew Privacy Dollary | Username/<br>Password    | Barrett_Taylor LOGIN Forgot usemame / password?                      |
| CREATE ACCOUNT                                                                                                    | Use Google/Apple Account | Cit<br>G Sign in • sign in with Apple<br>Using Google or Apple Login |

- 2. Check your current Youth Protection Training/Safeguarding Youth Training date (see yellow box, below).
  - Check that it is still current.
  - If it expires before your membership expires, you must retake it or you will not be able to renew your membership.

| ≡ Menu | my.Scout                                                                                           | ing               |                                 |                                          | Welcome, Barret | Taylor 😥 | <b>~</b> |
|--------|----------------------------------------------------------------------------------------------------|-------------------|---------------------------------|------------------------------------------|-----------------|----------|----------|
|        | Barrett W Taylor                                                                                   | CC<br>My Profile  | <b>B</b><br>My Account          | My Application                           |                 |          |          |
|        | Mention 10: 9937271<br>Registration Expiration Date: 12/31/2025<br>SYT Expiration Date: 04/17/2026 | Co<br>My Training | Manage Member ID                | Scouting America<br>Web Links            |                 |          |          |
|        |                                                                                                    |                   | Click logo to take Safe         | puarding Youth Training in<br>or Spanish |                 |          |          |
|        |                                                                                                    |                   | Scou<br>Learn. Cha<br>Volunteer | tingU<br>Illenge. Lead."<br>Learn Center |                 | C        |          |

3. Click on the S.A.F.E. Guarding Youth logo (choose either English or Spanish).

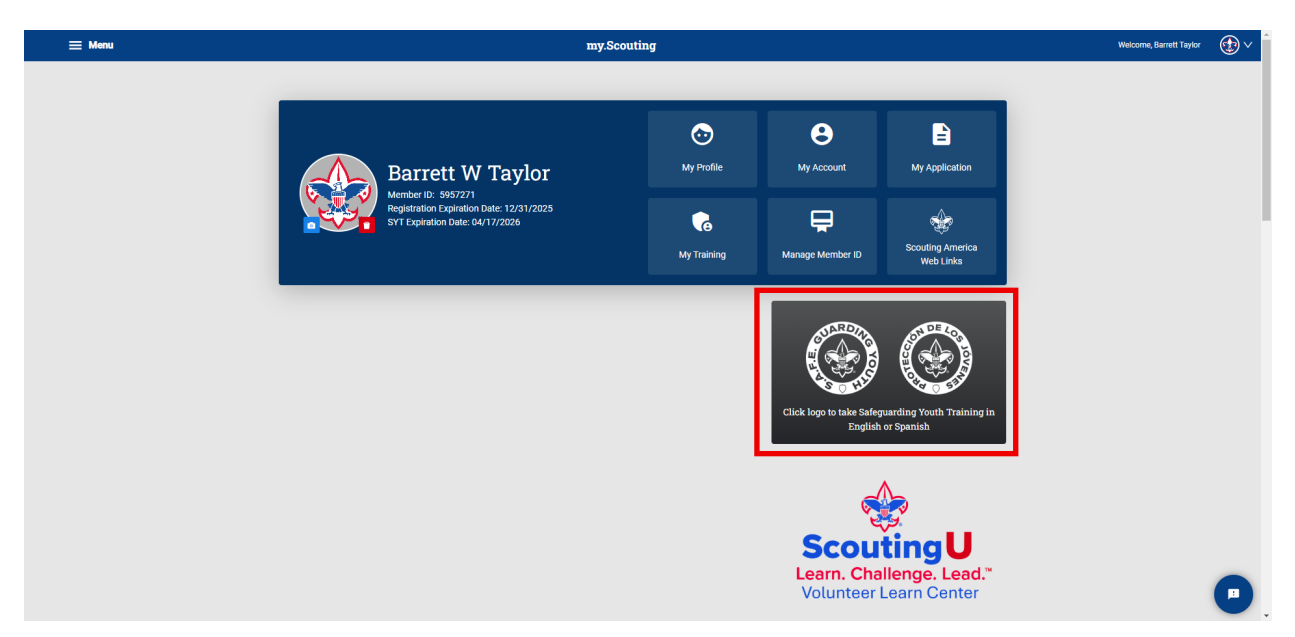

4. Select "Enroll."

|                                                                                                    | BOY SCOUTS OF AMERICA                                                                                                    | 🗘 Barrett Taylor 🚷                                                                                                    |
|----------------------------------------------------------------------------------------------------|----------------------------------------------------------------------------------------------------|----------------------------------------------------------------------------------------------------|
| Home                                                                                                    | Catalog My Learning                                                                                                    | 9                                                                                                    |
| Catalog > Safeguarding Youth                                                                                                    |                                                                                                    |                                                                                                    |
| Scouting Ameri<br>Ameri<br>Safeguarding Youth Protection                                                                                                    | Cal Safeguarding Youth<br>Learning Plan<br>Total time: 90 minutes<br>Description<br>Safeguarding youth is a value at the core of the Scoutin<br>Marm to youth, is required for all Scouting America regis<br>corticity and the state of the state of the state of the state<br>for this training. | g movement. It is vital to maintain a culture of active<br>ing. Safeguarding Youth training will help you prevent<br>tered volunteers and is a joining requirement. You must<br>ON or better score on the Course Test to receive credit<br>Enroll |
| Safeguarding Youth<br>Course<br>Total time: 90m<br>Safeguarding youth is a value at the core of the Scouting movement. It<br>will help you preven harm to youth, is required for all Scouting Americ<br>better score on the Course Test to receive credit for this training. | It is vital to maintain a culture of active supervision, awareness, and sata icca registered volunteers and is a joining requirement. You must compt                                                                                                    | lety at all levels of Scouting. Safeguarding Youth training<br>te all the lessons in this course and achieve an 80% or                                                                                                    |

5. Start Safeguarding Youth with the "Start" button.

| Sequence Sequence   Landra Bulk Landra Bulk Landra Bu                                                                                                    | Security of the security of the security memory of the security memory. It is vial to maintain a culture of active supervision, avareness, and safety at all herels of Sociality. Safeguarding Youth training from the supervision avareness, and safety at all herels of Sociality. Safeguarding Youth training from the supervision avareness, and safety at all herels of Sociality. Safeguarding Youth training Youth Safeguarding Youth training Youth training the supervision avareness. The supervision avareness, and safety at all herels of Sociality. Safeguarding Youth training Youth Safeguarding Youth training Youth Safeguarding Youth training You Herely of Youth You Youth You You You You You You You You You You | Home                                                                                                    | Catalog My Learning                                                                                                    |
|----------------------------------------------------------------------------------------------------|----------------------------------------------------------------------------------------------------|----------------------------------------------------------------------------------------------------|----------------------------------------------------------------------------------------------------|
| Bescription     Sufeguarding Youth Protection     Youth Protection     Youth Protectin     Youth Protection     Youth Protection     Youth Protection | Berginarding Youth Protection     Safeguarding Youth Protection     Safeguarding youth a value at the core of the Scouting America registered volunteers and is a joining requirement. You must complete all the lessons in this course and achieve an 80% or better score on the Course Test to receive credit for this training.                                                                                                    | Scouting America                                                                                                    | Learning Plan<br>Total time: 90 minutes<br>Progress + 0%                                                                                                    |
| Safeguarding Youth         Course         Total time: 90m         Progress = 0%         Safeguarding youth is a value at the core of the Scouting movement. It is vital to maintain a culture of active supervision, awareness, and safety at all levels of Scouting. Safeguarding Youth training will help you prevent harm to youth, is required for all Scouting America registered volunteers and is a joining requirement. You must complete all the lessons in this course and achieve an B0% or letter score on the Course Test to receive credit for this training.         Start                                                                                                    | Safeguarding Youth         Course         Total time: 90m         Progress: 0%         Safeguarding youth is a value at the core of the Scouting movement. It is vital to maintain a culture of active supervision, awareness, and safety at all levels of Scouting. Safeguarding Youth relating will help you prevent harm to youth, is required for all Scouting America registered volunteers and is a joining requirement. You must complete all the lessons in this course and achieve an 80% or better score on the Course Test to receive credit for this training.         Start                                                                                                    | Safeguarding Youth Protection More V                                                                                                    | Description<br>Safeguarding youth is a value at the core of the Scouting movement. It is vital to maintain a culture of active<br>supervision, awareness, and safety at all levels of Scouting. Safeguarding Youth training will help you prevent<br>harm to youth, is required for all Scouting America registered volunteers and is a joining requirement. You must<br>complete all the lessons in this course and achieve an 80% or better score on the Course Test to receive credit<br>for this training. |
| Course Total time: 90m Progress • 0% Safeguarding youth is a value at the core of the Scouting movement. It is vital to maintain a culture of active supervision, awareness, and safety at all levels of Scouting. Safeguarding Youth training will help you preven harm to youth, is required for all Scouting America registered volunteers and is a joining requirement. You must complete all the lessons in this course and achieve an B0% or better score on the Course Test to receive credit for this training. Start                                                                                                    | Course Total time: 90m Progress = 0% Suffyguarding youth is a value at the core of the Scouling movement. It is vial to maintain a culture of active supervision, avareness, and safety at all levels of Scouling. Safeguarding Youth relating will help you prevent harm to youth, is required for all Scouling America registered volunteers and is a joining requirement. You must complete all the lessons in this course and achieve an 80% or better score on the Course Test to receive credit for this training. Start                                                                                                    | Safeguarding Youth                                                                                                    |                                                                                                    |
| Total time: 90m         Progress = 05%         Safeguarding youth is a value at the core of the Scouting movement. It is vital to maintain a culture of active supervision, awareness, and safety at all levels of Scouting. Safeguarding Youth training will help you prevent harm to youth, is required for all Scouting America registered volunteers and is a joining requirement. You must complete all the lessons in this course and achieve an B0% or better score on the Course Test to receive credit for this training.         Start                                                                                                    | Total time: 90m         Progress = 0%         Safeguarding youth is a value at the core of the Scouling movement. It is vital to maintain a culture of active supervision, awareness, and safety at all levels of Scouling. Safeguarding Youth relating will help you prevent harm to youth, is required for all Scouling America registered volunteers and is a joining requirement. You must complete all the lessons in this course and achieve an 80% or better score on the Course Test to receive credit for this training.         Start                                                                                                    | Course                                                                                                    |                                                                                                    |
| Sufeguarding youth is a value at the core of the Scouting movement. It is vital to maintain a culture of active supervision, awareness, and safety at all levels of Scouting Sufeguarding Youth training will help you prevent harm to youth, is required for all Scouting America registered volunteers and is a joining requirement. You must complete all the lessons in this course and achieve an 80% or better score on the Course Test to receive credit for this training.                                                                                                    | Safeguarding youth is a value at the core of the Scouting movement. It is vital to maintain a culture of active supervision, awareness, and safety at all levels of Scouting. Safeguarding Youth training will help you prevent harm to youth is a required for all Scouting America registered volunteers and is a joining requirement. You must complete all the lessons in this course and achieve an 80% or better score on the Course Test to receive credit for this training.                                                                                                    | Total time: 90m<br>Progress • 0%                                                                                                    |                                                                                                    |
| Start                                                                                                    | Start                                                                                                    | Safeguarding youth is a value at the core of the Scouting movement. It is vital t<br>will help you prevent harm to youth, is required for all Scouting America registr<br>better score on the Course Test to receive credit for this training. | to maintain a culture of active supervision, awareness, and safety at all levels of Scouting. Safeguarding Youth training<br>ared volunteers and is a joining requirement. You must complete all the lessons in this course and achieve an 80% or                                                                                                    |
|                                                                                                    |                                                                                                    | Start                                                                                                    |                                                                                                    |

6. Launch video with the "Start Course" button.

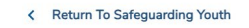

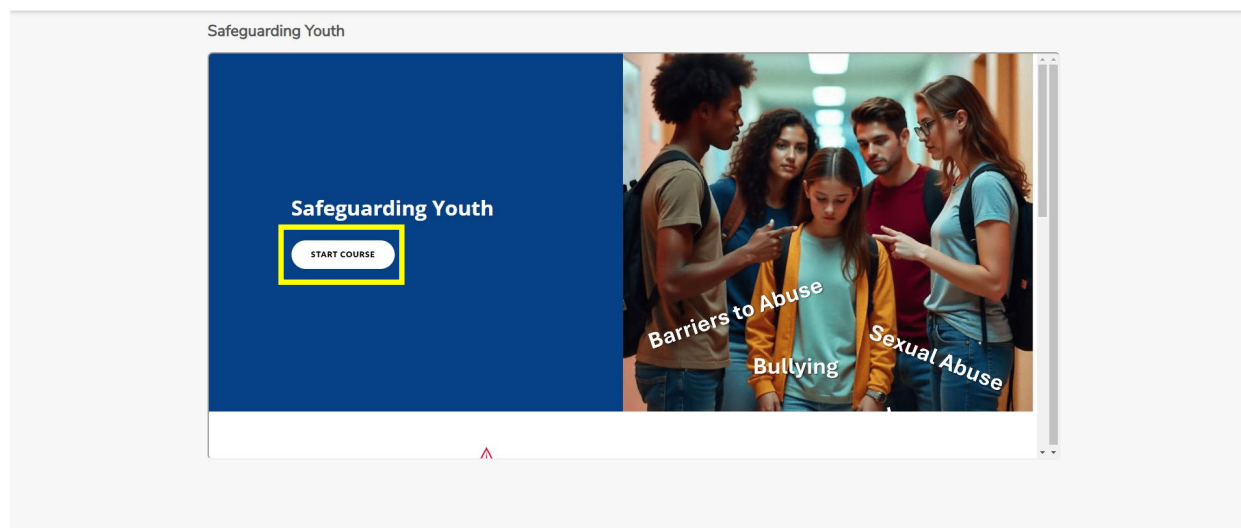

7. Click on the play button to start the training.

| Safeguarding              | g 🗏 | Introduction                   | EXIT COURSE |
|---------------------------|-----|--------------------------------|-------------|
| Youth                     |     |                                |             |
| 0% COMPLETE               |     |                                |             |
|                           |     | Click the Play button on the y | ideo        |
| $\equiv$ Introduction     | 0   | Click the Play button on the v | ideo.       |
| = Barriers to Abuse       | 0   |                                |             |
| = Bullying                | 0   |                                |             |
| = Sexual Abuse            | 0   |                                |             |
| = Technology and Scouting | 0   |                                |             |
| Hurdles to Disclosure     | 0   |                                |             |
| $\equiv$ SAFE             | 0   | ▶                              |             |
| তা Course Test            | · · |                                |             |

• The video auto-centers when it starts playing. You can also view it in full-screen mode.

| Safeguarding<br>Youth          |               |
|--------------------------------|---------------|
| 0% COMPLETE                    |               |
|                                | 0             |
| Barriers to Abuse              | 0             |
| = Bullying                     | O a set terri |
| = Sexual Abuse                 |               |
| — Technology and Scouting      | 0             |
| $\equiv$ Hurdles to Disclosure |               |
|                                | Full-scree    |
| 2 Course Test                  | butto         |

You can pause the training and come back, even in the middle of a section.

- 8. Once you finish the course (including passing the test), you will receive an email with your certificate.
  - Please note that it may take up to 48 hours to receive the certificate, although it is usually sent faster.